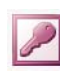

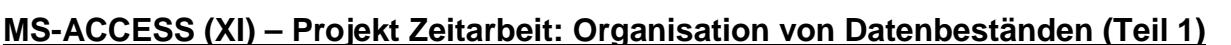

Um Datenbestände zu optimieren, müssen diese auf Redundanz (mehrfaches Vorkommen gleicher Datenfeldinhalte) hin überprüft werden (*ERM – vgl. Exkurs*).

## **Beziehungen in MS-ACCES**

Um in MS-ACCESS mit dem gesamten Datenbestand arbeiten zu können, werden Beziehungen zwischen den einzelnen normalisierten Tabellen erzeugt. Voraussetzung ist, dass die Haupttabelle die Schlüsselfelder der Untertabelle (in unserem Beispiel *PLZ*, *Berufsnummer, MANR* und *Sprachnummer*) beinhaltet. Die neuen Untertabellen müssen in MS-ACCESS zunächst neu angelegt werden. Für die Beziehungserstellung ist es notwendig, dass

 die Untertabellen einen Primärschlüsse (der den jeweiligen Datensatz eindeutig identifiziert) besitzen und

| <b>#</b> |    | <b>.</b> - 1 |       | 9 | 9                    | Ŷ | 8 |                                  | B | J. | 6 | 7      | Ð | 2 | ⊒• |
|----------|----|--------------|-------|---|----------------------|---|---|----------------------------------|---|----|---|--------|---|---|----|
| •        |    | Feld         | dname |   | <u>Felddat</u> entyp |   |   |                                  |   |    |   | $\sim$ |   |   |    |
|          | ₽₽ | Berufsnummer |       | C | Text                 |   |   | DIES IST EIN PRIMÄRSCHLÜSSELFELD |   |    |   |        |   |   |    |
|          |    | Job          |       |   | Text                 | / |   |                                  |   |    |   |        |   |   |    |

 die Primärschlüsselfelder denselben Felddatentypen (Feldeigenschaften des Tabellenentwurfs) erhalten wie die Felder in der Haupttabelle (hier Tabelle Persona)

## Beziehungen in MS-ACCESS erzeugen

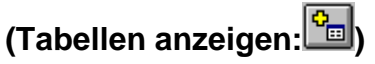

©<sub>MM</sub>

Wird die **Beziehungsschaltfläche** im aktiven Datenbankfenster betätigt, so erscheint die Auswahlmaske "**Tabelle anzeigen**". Nach dem Markieren und Hinzufügen der relevanten Tabellen erscheint ein **Beziehungsfenster**.

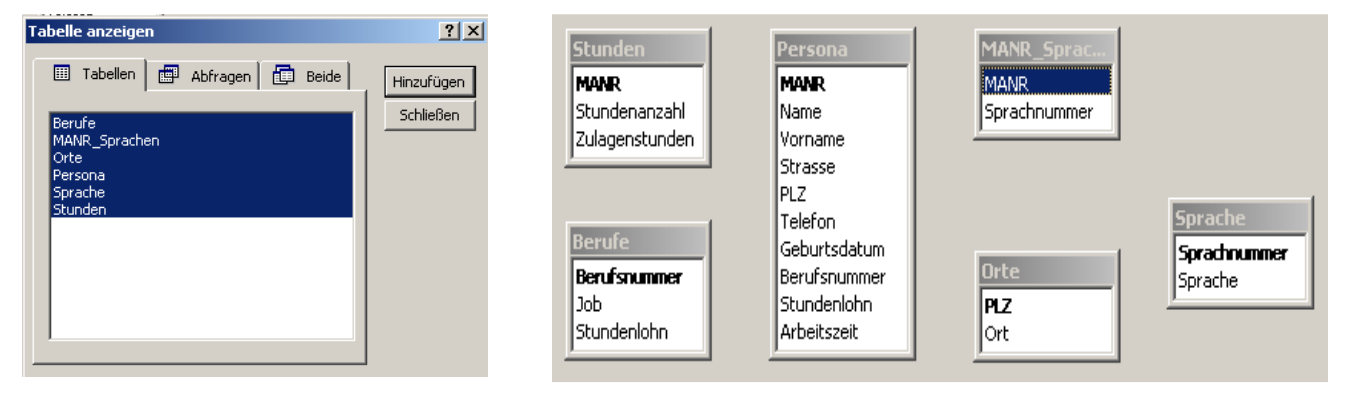

## Für MS-ACCESS ergeben sich folgende Beziehungstypen und grundlegende Begriffe:

<u>1:1 Beziehung</u>: Einem Attributwert der Mastertabelle wird genau ein Attributwert der abhängigen Tabelle zugewiesen. (*Einem Mitarbeiter wird genau ein Stundensatz zugeordnet*)

<u>1:n Beziehung</u>: Einem Attributwert der Mastertabelle werden mehrere Attributwerte der abhängigen Tabelle zugewiesen. (Ein Mitarbeiter wohnt in einem Ort, ein Ort kann aber Wohnsitz von mehreren Mitarbeitern sein).

<u>m:n-Beziehungen</u> (z. B. ein Mitarbeiter spricht mehrere Sprachen) können in MS-ACCESS nicht dargestellt werden. Umgangen wird dieses durch die Einbindung einer Zwischentabelle bestehend aus den beiden Primärschlüsseln der in Beziehung zu setzenden Tabellen.

**<u>Primärschlüssel</u>**: Der Primärschlüssel bestimmt den jeweiligen Datensatz eindeutig. (Er kann auch aus mehreren Attributen zusammengesetzt werden.)

*<u>Fremdschlüssel</u>*: Der Fremdschlüssel dient zur Verknüpfung der einzelnen Tabellen. Alle Informationen der Ausgangstabelle werden über den Fremdschlüssel somit beibehalten.

## Arbeitsaufträge:

! relevante Arbeitsblätter: III (Tabellenentwurf), VI (Tabellenerstellungsabfrage) und II (Import von Excel-Tabellen)

Die normalisierte Haupttabelle "*persona*" der Persona Zeitarbeit GmbH ist in der Datei *persona2.mdb* schon vorhanden und mit den entsprechenden Feldnamen belegt.

- Erstellen Sie die Tabelle Berufe, in dem Sie die Felder Berufsnummer (Primärschlüssel), Job und Stunden-Iohn als Felder anlegen. Übernehmen Sie die einzelnen Daten aus den Tabellen persona und persona\_unnormalisiert.
- Erstellen Sie die mit Hilfe von Tabellenerstellungsabfragen aus der Tabelle "persona\_unnormalisiert" die Untertabellen Orte sowie Sprachen und ergänzen Sie diese Tabellen um entsprechende Schlüsselfelder (Sprachnummer) im Tabellenentwurf. Legen Sie passende Schlüssel für die einzelnen Sprachen an.
- Importieren (vgl.- Arbeitsblatt I: <u>Datei Externe Daten Importieren</u> ... 
   *PRIMÄRSCHLÜSSEL SELBST AUSWÄHLEN*) Sie die EXCEL-Dateien persMANR\_Sprache.xls, persStunden.xls. Versehen Sie alle Daten-feldern einer Datei mit einem entsprechenden Datenfeldtyp.